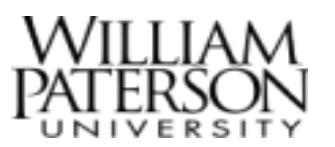

2. Click the Time app.

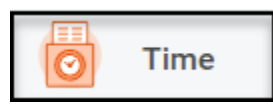

3. To check in, click the Check In button under Time Clock.

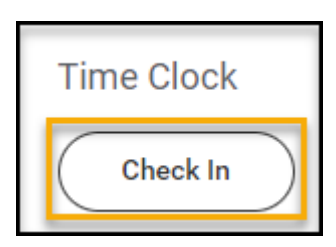

4. On the Check In screen, the required fields will be prepopulated. **Click Ok**.

### Overview

This quick reference guide covers how use the time clock in from the Workday Mobile App. Alternatively, you may access the Time Clock from an authorized WP device on campus to Check In and Check Out.

#### Icons:

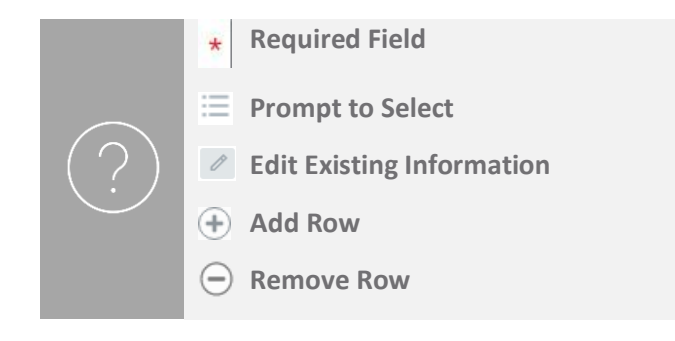

### Check In (Workday App)

#### Check In

1. After logging into Workday, click the **Menu** in the top navigation bar to access the global navigation.

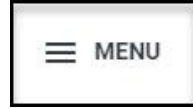

|                                                     | ×  |
|-----------------------------------------------------|----|
| Check In                                            |    |
| Verene de active de Plana antena de la destru       |    |
| You are checking in. Please enter your work details | i. |
| Worker *                                            |    |
| Date * 05/16/2023                                   |    |
| Time * 11:38 AM                                     |    |
| Time Zone GMT-05:00 Eastern Time                    |    |
| Time Type * × Regular Work                          | := |
|                                                     |    |
| Details                                             |    |
| Cost Center                                         | := |
|                                                     |    |
| Comment                                             |    |
|                                                     |    |
| OK Cancel                                           |    |
|                                                     |    |

5. A message will be displayed confirming that you have successfully checked in. This message will include the date and time of check in. Click **Done**.

|                                           |              | ×     |
|-------------------------------------------|--------------|-------|
| Check In                                  | XII          |       |
| You have successfully checked in at 05/16 | 5/2023 11:38 | 3 AM. |
| Done                                      |              |       |

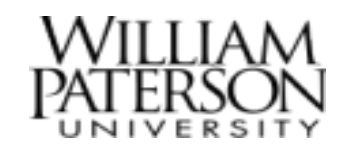

6. You will be redirected to the Time app where the Checked In time will display under the Time Clock.

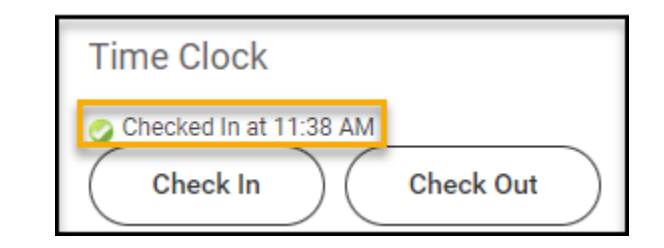

#### Check Out

1. After logging into Workday, click the **Menu** in the top navigation bar to access the global navigation.

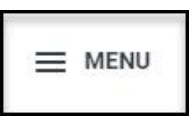

2. Click the **Time** app.

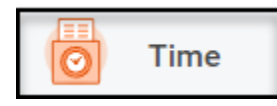

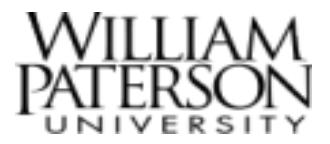

3. To check out, click the **Check Out** button under Time Clock.

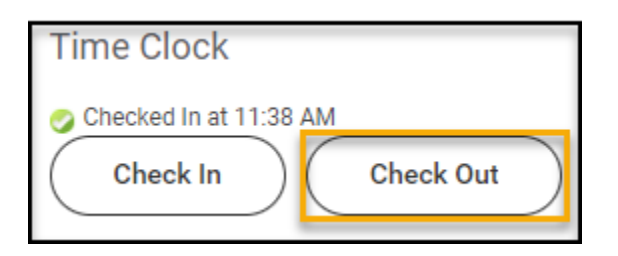

4. On the Check Out screen, the required fields will be prepopulated. Click OK to check out.

| L                                                                        | × |
|--------------------------------------------------------------------------|---|
| Check Out                                                                |   |
| Please click OK to check out. You will be checked out once you click OK. |   |
| Worker *                                                                 |   |
| Date * 05/16/2023                                                        |   |
| Time * 11:47 AM                                                          |   |
| Time Zone GMT-05:00 Eastern Time                                         |   |
| Reason                                                                   |   |
| Out                                                                      |   |
| Details                                                                  |   |
| Comment                                                                  |   |
| OK Cancel                                                                |   |

5. A message will be displayed confirming that you have successfully checked out. This message will include the date and time of check out. If you wish to view your calendar, click **View My Calendar** or click **Done** to return to the Time app.

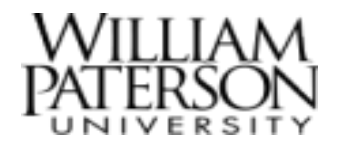

|                                         |                | ×   |
|-----------------------------------------|----------------|-----|
| Check Out                               | XII            | PDF |
| You have successfully checked out at 05 | /16/2023 11:51 | AM. |
| View My Calendar                        |                |     |
| Done                                    |                |     |

6. On the Time app, the Checked Out time will display under the Time Clock.

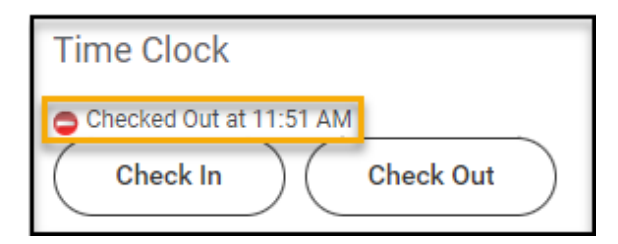

#### View My Calendar

1. After logging into Workday, click the **Menu** in the top navigation bar to access the global navigation.

|--|

2. Click the **Time** app.

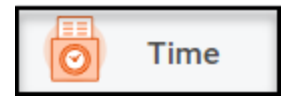

3. Under Enter Time, select This Week, Last Week or Select Week (to enter a date manually). In this example, we will select This Week.

| Enter Time |                     |  |
|------------|---------------------|--|
|            | This Week (0 Hours) |  |
|            | Last Week (0 Hours) |  |
|            | Select Week         |  |

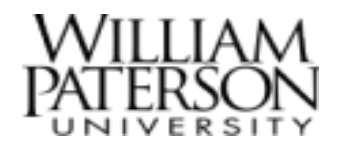